### Facebook & Twitter Cookbooks

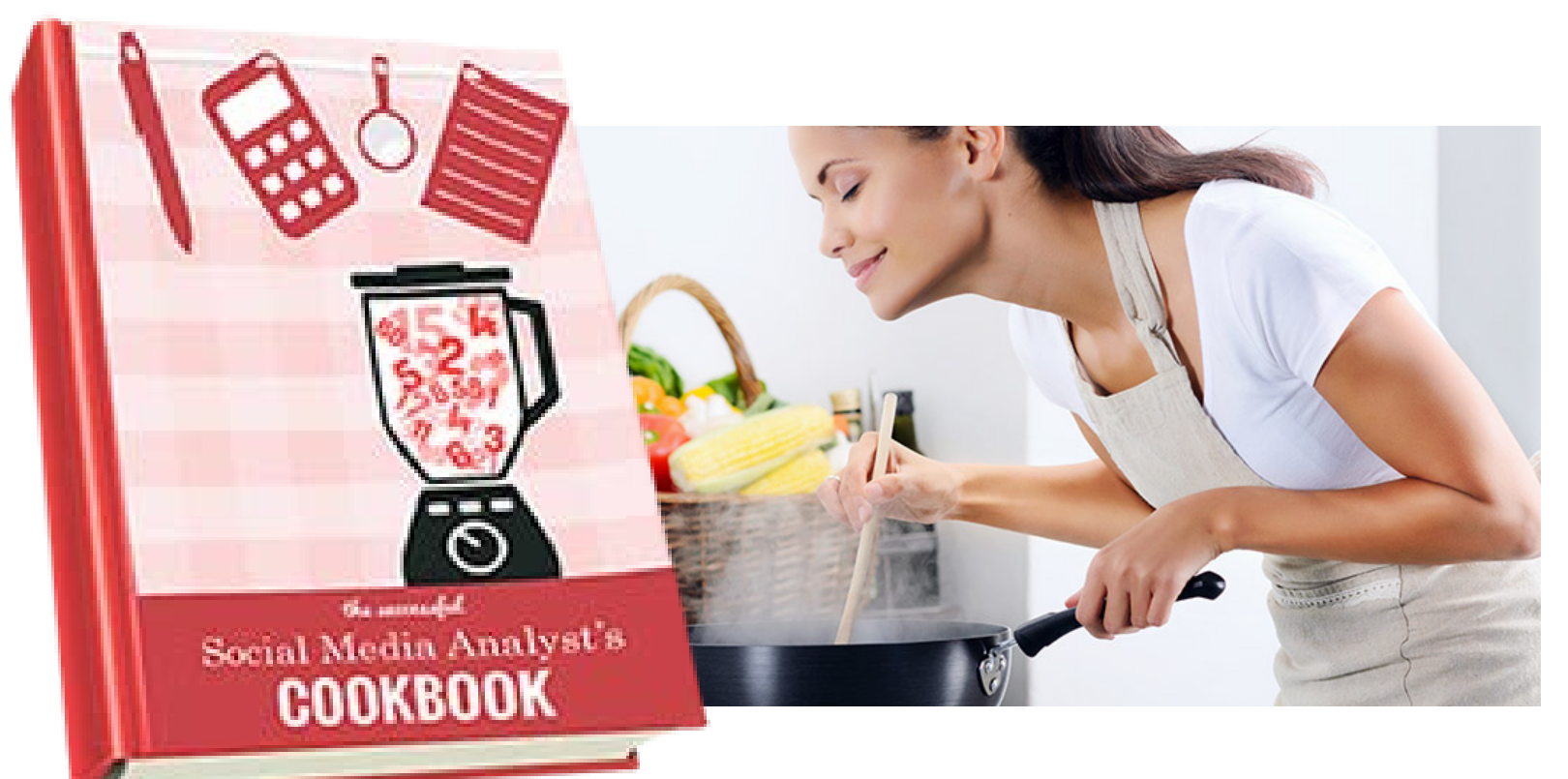

Presented by Derek Belt Digital Media Manager, King County derek.belt@kingcounty.gov

# Page Summary Template

| Page Summary |                                  |                |                |          |        |  |  |  |
|--------------|----------------------------------|----------------|----------------|----------|--------|--|--|--|
| Channel      | Name                             | Fans – March 1 | Fans – April 1 | New Fans | Growth |  |  |  |
| Twitter      | @kcnews                          | 32,050         | 32,575         | 525      | 2%     |  |  |  |
| Facebook     | <u>King County,</u><br><u>WA</u> | 5,282          | 5,222          | -60      | -1%    |  |  |  |
| Totals       |                                  | 37,332         | 37,797         | 465      | 1%     |  |  |  |

### Finding your growth metrics:

- Keep track of your monthly metrics so you can reference them at any time. Excel sheets are great for this.
- Total number of new fans is important, but try and focus on how much the channels are growing. Goal should be 5% growth each month.
- For quick calculations (e.g. monthly growth) use this handy <u>online calculator tool</u>.
- **Remember to add context in your reports.** For example, the 60-person decline in Facebook likes for this period resulted from a purge Facebook did of inactive accounts.

## Post Summary – Facebook

| Post Summary |                                  |       |              |        |                  |                        |  |
|--------------|----------------------------------|-------|--------------|--------|------------------|------------------------|--|
| Channel      | Name                             | Posts | Interactions | Clicks | Total<br>Engaged | Engagement<br>Per Post |  |
| Twitter      | @kcnews                          | 46    | 334          | 259    | 593              | 13                     |  |
| Facebook     | <u>King County,</u><br><u>WA</u> | 28    | 1,105        | 433    | 1,538            | 55                     |  |
| Totals       |                                  | 74    | 1,439        | 692    | 2,131            | 29                     |  |

#### Finding your Facebook metrics:

- To get started, go to your page's Facebook Insights and select "Export." Set the dates you want to measure, choose "Post Data" and then "Export Data."
- If you're measuring reach, Columns I, J, K and L on the Excel tab titled "Key Metrics" gives you the total, organic and paid reach, as well as impressions.
- Find the tab "Lifetime Post Stories" and add the numbers in Columns J, K and L to get total interactions. Link clicks are in Column J of the tab "Lifetime Post Consumers."
- Add interactions and clicks and divide by posts to get engagement-per-post.

## Post Summary – Twitter

| Post Summary |                                  |       |              |        |                  |                        |  |
|--------------|----------------------------------|-------|--------------|--------|------------------|------------------------|--|
| Channel      | Name                             | Posts | Interactions | Clicks | Total<br>Engaged | Engagement<br>Per Post |  |
| Twitter      | @kcnews                          | 46    | 334          | 259    | 593              | 13                     |  |
| Facebook     | <u>King County,</u><br><u>WA</u> | 28    | 1,105        | 433    | 1,538            | 55                     |  |
| Totals       |                                  | 74    | 1,439        | 692    | 2,131            | 29                     |  |

### Finding your Twitter metrics:

- Go to <u>Twitter Analytics</u> and choose "Tweets" at the top of the page.
- Find the button in the top right corner called "Last 28 Days" and select the month or time period you're measuring. Choose "Export data."
- If you are measuring reach, Column E has this information.
- Add the numbers in Columns H, I and J to get your total interactions. Column L is where you will find the number of clicks.
- Add interactions and clicks and divide by posts to get engagement-per-post.